# **Customer Activity Log**

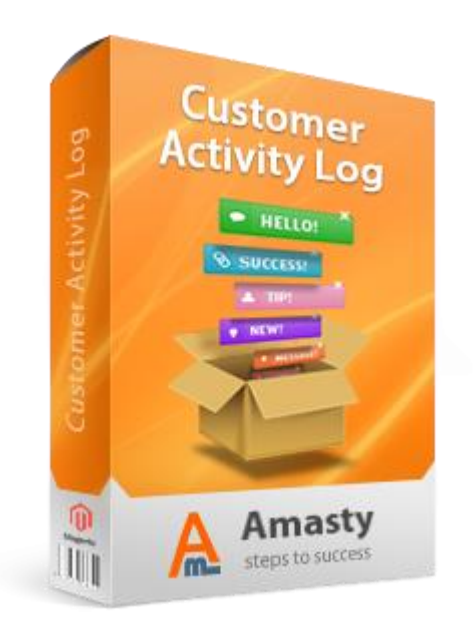

# Magento Extension User Guide

**Official extension page:** <u>Customer Activity Log</u>

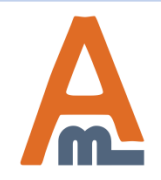

User Guide: <u>Customer Activity Log</u>

# **Table of contents:**

| 1. Whats' Up. Settings                               | 3  |
|------------------------------------------------------|----|
| 2. Customer Activity Log Magento Extension. Examples | 11 |
| 2.1. Product Last Purchase Time                      | 12 |
| 2.2. Quantity Purchased For Period.                  | 13 |
| 2.3. Product Viewed In Category                      | 14 |
| 2.4. Product Purchased In Category                   | 15 |
| 2.5. Activity Block. Home page.                      | 16 |
| 2.6. Wishlist Notification                           | 17 |
| 2.7. Activity Blocks Section                         | 18 |

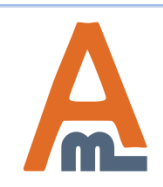

You can disable all alerts. It means that customers won't get any notifications and won't know about activities in your store. If this setting is set to "Yes", customers will be notified with a small tips, which contain information about different type of activities. You can see how it works at the <u>example section</u> of this guide.

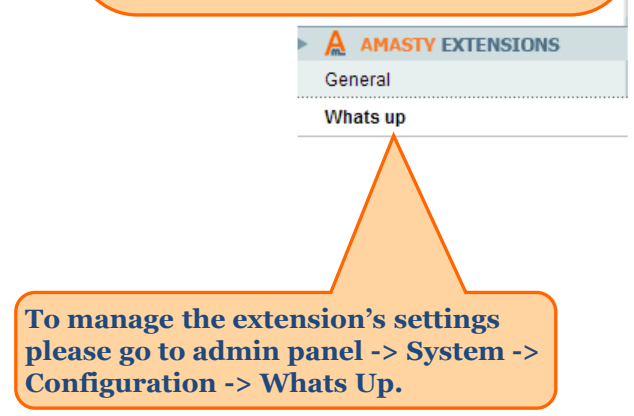

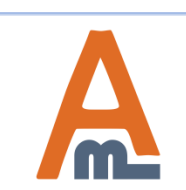

| Μ | lobile        | Customers                             | Promotions           | Newsletter      | CMS         | Reports       | Syste      | m       |                      |                        |                                                          |
|---|---------------|---------------------------------------|----------------------|-----------------|-------------|---------------|------------|---------|----------------------|------------------------|----------------------------------------------------------|
|   | Whats         | up                                    |                      |                 |             |               |            |         | ⊘ Save C             | onfig                  |                                                          |
|   | Genera        | al Settings                           |                      |                 |             |               |            |         |                      | ٥                      |                                                          |
|   | Disa          | able all alerts:                      |                      | Yes             |             |               |            | •       |                      |                        |                                                          |
|   | Notif<br>(sec | fication Display<br>onds):            | Timeout              | 8               |             |               |            |         |                      |                        |                                                          |
|   | Disp<br>(sec  | olay Notification<br>onds):           | After                | 10              |             |               |            | Y       | ou can s             | peci                   | fy alerts duration                                       |
|   | Disp<br>Scro  | olay Notification<br>Iled To (% - per | lf Page<br>centage): | 10              |             |               | _          | a<br>Se | econds. 1            | tion<br>[t me<br>s wil | . In our case it is 8<br>eans that<br>I see alerts for 8 |
|   | Notif         | fication Position                     | :                    | Bottom Right    |             |               |            | S       | econds.<br>OTE! If   | vou                    | want to show 2                                           |
|   | Produ         | ct Last Purchas                       | sed Time             |                 |             |               |            | n       | otificatio           | ons a                  | at once, you                                             |
|   | Enat          | ble Notification:                     |                      | Yes             |             |               |            | D       | isplay T             | imec                   | out" 1-2 seconds,                                        |
|   | Notif         | fication Messag                       | e:                   | This product wa | as last pui | rchased (TIMI | E} ago.    | a<br>P  | nd "Disp<br>age Scro | lay I                  | Notification If<br>to %" fewer than                      |
|   | Quanti        | ity Purchased F                       | or Period            |                 |             |               |            | 4<br>d  | o%. In th            | nis ca<br>notif        | ase 2 random, but<br>fications will be                   |
|   | Enal          | ble Notification:                     |                      | Yes             |             |               |            | s       | hown.                |                        |                                                          |
|   | Perio         | od (Hours)                            |                      | 24              |             |               |            |         |                      |                        |                                                          |
|   | Notif         | fication Messag                       | e:                   | This product wa | as purcha   | sed (COUNT)   | } {TIME} f | or tł   |                      |                        |                                                          |
|   | Last V        | iewed In Categ                        | огу                  |                 |             |               |            |         |                      | 0                      |                                                          |
|   | Last P        | urchased in Ca                        | tegory               |                 |             |               |            |         |                      | 0                      |                                                          |
|   | Activit       | y Log Sidebar S<br>ist activity       | Section              |                 |             |               |            |         |                      | 0                      |                                                          |
|   | THIS II I     | scucuvity                             |                      |                 |             |               |            |         |                      |                        |                                                          |

#### User Guide: Customer Activity Log

| n Magento <sup>-</sup> Admin Pan                                                                                                    | el                                                                                                    |                                                                            |                                                                                                    |              |              |                      |             |                  |
|----------------------------------------------------------------------------------------------------|----------------------------------------------------------------------------------------------------|----------------------------------------------------------------------------|----------------------------------------------------------------------------------------------------|--------------|--------------|----------------------|-------------|------------------|
| Dashboard Sales Catalog                                                                                                    | Mobile Custome                                                                                                    | rs Promotions                                                              | Newsletter                                                                                                    | CMS          | Reports      | System               |             |                  |
| Current Configuration Scope:<br>Default Config<br>Manage Stores<br>Specify the time period which customers<br>should spend on the page before alerts<br>are displayed.<br>Whats up | Whats up<br>General Settings<br>Disable all alert<br>Notification Disp<br>(seconds):<br>Display Notificat<br>(seconds):<br>Display Notificat<br>Scrolled To (% -<br>Notification Pos | s:<br>blay Timeout<br>tion After<br>tion If Page<br>percentage):<br>ition: | Yes<br>8<br>10<br>10<br>Top Right<br>Bottom Right<br><b>Top Right</b><br>Bottom Left<br>Top Left<br>Bottom Center<br>Top Center |              |              | Tt is pos<br>availab | Save Config | ose on<br>n posi |
|                                                                                                    | Product Last Purc                                                                                                    | hased Time                                                                 | Ne                                                                                                    |              |              |                      | ۵           |                  |
|                                                                                                    | Notification Mess                                                                                                    | age:                                                                       | This product wa                                                                                                    | is last pure | chased {TIME | E} ago.              |             |                  |

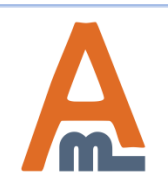

#### User Guide: Customer Activity Log

| n Magento                                                      | <sup>°</sup> Admin Panel     |                 |                                        |                      |                                                                                                    |               |            |            |                                                    |                                                       |  |
|----------------------------------------------------------------|------------------------------|-----------------|----------------------------------------|----------------------|----------------------------------------------------------------------------------------------------|---------------|------------|------------|----------------------------------------------------|-------------------------------------------------------|--|
| Dashboard Sa                                                   | les Catalog                  | Mobile          | Customers                              | Promotions           | Newsletter                                                                                                    | CMS           | Reports    | System     |                                                    |                                                       |  |
| Current Configuratio<br>Default Config<br><u>Manage Stores</u> | n Scope:<br>💌 🥹              | Whats<br>Genera | up<br>al Settings                      |                      |                                                                                                    |               |            |            | Save Config                                        |                                                       |  |
| Configuration                                                  |                              | Disa            | ible all alerts:                       |                      | Yes                                                                                                    |               |            | •          |                                                    |                                                       |  |
| General                                                        | ENSIONS                      | Notifi<br>(sec  | ication Display<br>onds):              | Timeout              | 8                                                                                                    |               |            |            |                                                    |                                                       |  |
| Whats up                                                       |                              | Disp<br>(sec    | lay Notification<br>onds):             | After                | 10                                                                                                    |               |            |            |                                                    |                                                       |  |
| this feature is enabled, c<br>ill see the notification on      | customers<br>a product       | Disp            | lay Notification I<br>Iled To (% - per | lf Page<br>centage): | 10                                                                                                    |               |            |            |                                                    |                                                       |  |
| age. This notification will<br>Istomers when the produ         | l inform<br>ict was          | Notif           | ication Position                       |                      | Bottom Right                                                                                                    |               |            |            |                                                    |                                                       |  |
| archased last time. You c<br>ow it works on the <u>exam</u>    | an find<br><u>ole page</u> . | Produc          | Product Last Purchased Time            |                      |                                                                                                    |               |            |            |                                                    |                                                       |  |
|                                                                |                              | Enat            | ble Notification:                      |                      | Yes                                                                                                    |               |            | •          | Here you c                                         | an type the to                                        |  |
|                                                                |                              | Notif           | ication Messag                         | e:                   | This product wa                                                                                                    | as last purch | ased (TIME | E} ago.    | the produce<br>alert). It w                        | l be displayed o<br>ict page (as an a<br>will contain |  |
|                                                                |                              | Quanti          | ity Purchased F                        | or Period            |                                                                                                    |               |            | informatio | n when the                                         |                                                       |  |
|                                                                |                              | Enat            | ble Notification:                      |                      | Yes                                                                                                    |               |            | -          | product wa                                         | as purchased                                          |  |
|                                                                |                              | Perio           | od (Hours)                             |                      | 24                                                                                                    |               |            |            |                                                    |                                                       |  |
|                                                                |                              |                 | ication Messag                         | e:                   | This product was purchased (COUNT) {TIME} for the transformation of the transformation of transformation of transformation of transform |               |            |            | {TIME} – this variable<br>display the period of ti |                                                       |  |
|                                                                |                              |                 | Last Viewed In Category                |                      |                                                                                                    |               |            |            |                                                    | ich it was sol                                        |  |
|                                                                |                              | Last P          | urchased in Ca                         | tegory               |                                                                                                    |               |            |            | •                                                  |                                                       |  |
|                                                                |                              | Activity        | y Log Sidebar S<br>ist setivity        | Section              |                                                                                                    |               |            |            | 0                                                  |                                                       |  |
|                                                                |                              | vvisn li        | IST aCLIVILY                           |                      |                                                                                                    |               |            |            | V                                                  |                                                       |  |

# A

#### User Guide: Customer Activity Log

|                                                                                                    | Mobile Customers Promotion                                                   | is Newsletter CMS Reports System                   |                                                                                                    |
|----------------------------------------------------------------------------------------------------|------------------------------------------------------------------------------|----------------------------------------------------|----------------------------------------------------------------------------------------------------|
| Current Configuration Scope:                                                                                                    | Whats up                                                                     |                                                    | Save Config                                                                                           |
| Default Config   Manage Stores                                                                                                    | General Settings                                                             |                                                    | ٩                                                                                                    |
| Configuration                                                                                                    | Disable all alerts:                                                          | Yes                                                | ▼                                                                                                    |
| AMASTY EXTENSIONS                                                                                                    | Notification Display Timeout<br>(seconds):                                   | 8                                                  |                                                                                                    |
| General<br>Whats up                                                                                                    | Display Notification After (seconds):                                        | 10                                                 |                                                                                                    |
|                                                                                                    | Display Notification If Page<br>Scrolled To (% - percentage):                | 10                                                 |                                                                                                    |
|                                                                                                    | Notification Position:                                                       | Bottom Right                                       | -                                                                                                    |
| nis feature is enabled, customers<br>see the notification on a product<br>e. This notification will inform<br>tomers how many times a product<br>s sold for a certain period of time. | Product Last Purchased Time<br>Enable Notification:<br>Notification Message: | Yes<br>This product was last purchased {TIME} ago. | Here you can type the text,<br>which will be displayed in t<br>notification.                          |
| i can see how it works on the <u>mple page</u> .                                                                                                    | Quantity Purchased For Period<br>Enable Notification:                        | Yes                                                | <ul> <li>{COUNT} – this variable windisplay the number of times</li> <li>product was sold.</li> </ul> |
|                                                                                                    | Period (Hours)                                                               | 24                                                 | {TIME} – the variable show                                                                            |
| can specify time period in hours.                                                                                                    | Noulication message.                                                         |                                                    | the product was sold.                                                                                 |
|                                                                                                    | Last Viewed In Category Last Purchased In Category                           |                                                    |                                                                                                    |
|                                                                                                    | Activity Log Sidebar Section<br>Wish list activity                           |                                                    | 0                                                                                                    |

# User Guide: <u>Customer Activity Log</u>

Support: http://amasty.com/support.html

m

| Magento Admin Panel<br>If this feature is enabled, customers<br>will see the notification on a category                                                        | Mobile Customers Promotions                                                                                                    | Newsletter CMS Reports                                                       | System                                                                                                    |
|----------------------------------------------------------------------------------------------------|----------------------------------------------------------------------------------------------------|------------------------------------------------------------------------------|----------------------------------------------------------------------------------------------------|
| page. This notification will inform<br>customers which product was viewed<br>last in the category.<br>You can see how it works on the<br><u>example page</u> . | Whats up<br>General Settings<br>Product Last Purchased Time<br>Quantity Purchased For Period<br>Last Viewed In Category                                                                       | Yes                                                                          | Save Config                                                                                                    |
| Whats up                                                                                                    | Notification Message:                                                                                                    | Last product viewed in this category                                         | / was {PRODU(                                                                                                    |
|                                                                                                    | Last Purchased In Category<br>Enable Notification:<br>Notification Message:<br>IDs of Random Products in the<br>flow<br>Percentage Of Random Products<br>(%):<br>Activity Log Sidebar Section | Yes<br>Last product sold from this category<br>147, 159, 160, 145, 158<br>50 | Here you can type the text,<br>which will be displayed on a<br>category page. It will contain<br>information about the produ<br>which was viewed last in the<br>certain category.<br>{PRODUCT} – this variable w<br>display the product name. |
|                                                                                                    | Notification Message: Count<br>Grouped string:<br>Notification Message: Sold                                                                                                    | 8<br>{COUNT} {TIMES}<br>{PRODUCT} was purchased.                             |                                                                                                    |
|                                                                                                    | Notification Message: New<br>Review                                                                                                    |                                                                              |                                                                                                    |
|                                                                                                    | Notification Message : Add to cart<br>Notification Message: New<br>Customer                                                                                                    | (PRODUCT) added to cart.                                                     | e store.                                                                                                    |
|                                                                                                    | Wish list activity                                                                                                    |                                                                              | ۲                                                                                                    |

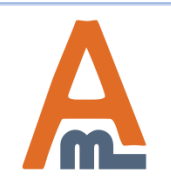

#### User Guide: Customer Activity Log

| 👘 Magento <sup>-</sup> Admin Pane                                                                                                    |                                                                                                    |                                                                                                    |                                                         |
|----------------------------------------------------------------------------------------------------|----------------------------------------------------------------------------------------------------|----------------------------------------------------------------------------------------------------|---------------------------------------------------------|
| Dashboard Sales Catalog                                                                                                    | Mobile Customers Promotions                                                                                                    | Newsletter CMS Reports System                                                                                 |                                                         |
| If this feature is enabled, customers<br>will see the notification on a category<br>page. This notification will inform<br>customers about the product which<br>was sold last in the category. You can<br>see how it works on the <u>example page</u> . | Whats up         General Settings         Product Last Purchased Time         Quantity Purchased For Period         Last Viewed In Category         Enable Notification:         Notification Message:                                | Yes<br>Last product viewed in this category was {PRODU(                                                       | Save Config                                             |
| It is possible to specify IDs of random<br>products which will be added to the<br>notification flow. And also you can<br>set a percentage of random products<br>display. For example, it is 10%, it<br>means that in 10% of cases customers             | Last Purchased In Category<br>Enable Notification:<br>Notification Message:<br>IDs of Random Products in the<br>flow<br>Percentage Of Random Products<br>(%):                                                                         | Yes           Last product sold from this category - {PRODUCT}           147, 159, 160, 145, 158           50 | {PRODUCT} – this variable<br>displays the product name. |
| will see actions with random<br>products, generated by the extension.                                                                                                    | Activity Log Sidebar Section Notification Message: Count Grouped string: Notification Message: Sold Product Notification Message: New Review Notification Message : Add to cart Notification Message: New Customer Wish list activity | 8 {COUNT} {TIMES} {PRODUCT} was purchased. {PRODUCT} added to cart. New customer was registered in the store. |                                                         |

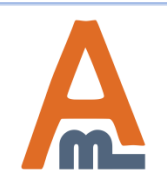

#### User Guide: Customer Activity Log

| n Magento <sup>-</sup> Admin Panel                                                                                           |                                                                                                    |                           |                                  |                   |                 |                  |                                                                                                    |                                |        |
|----------------------------------------------------------------------------------------------------|----------------------------------------------------------------------------------------------------|---------------------------|----------------------------------|-------------------|-----------------|------------------|----------------------------------------------------------------------------------------------------|--------------------------------|--------|
| Dashboard Sales Catalog M                                                                                                    | obile Customers                                                                                               | Promotions                | Newsletter                       | CMS               | Reports         | System           |                                                                                                    |                                |        |
| Current Configuration Scope:<br>Default Config<br>Manage Stores<br>Configuration                                             | Whats up<br>General Settings<br>Product Last Purchased F                                                      | sed Time                  |                                  |                   |                 |                  | Save Config                                                                                                 |                                |        |
| AMASTY EXTENSIONS<br>General                                                                                                 | Quantity Purchased For Period Last Viewed In Category Last Purchased In Category Activity Log Sidebar Section |                           |                                  |                   |                 |                  | Here you can specify the number of<br>messages which will be shown in<br>Activity Log Section on front end. |                                |        |
| Activity Log sidebar. For example,<br>"Product X" was purchased 2 times.<br>You can see how it works on the<br>example page. | Notification Messag<br>Grouped string:<br>Notification Messag                                                 | e: Count<br>e: Sold       | 8<br>{COUNT} {TIM<br>{PRODUCT} w | ES}<br>vas purcha | sed.            |                  | [STORE VIEW]<br>[STORE VIEW]<br>[STORE VIEW]                                                                |                                |        |
| Type the text which will inform customers about products which were                                                          | Notification Messag<br>Review<br>Notification Messag                                                          | e: New<br>e : Add to cart | {PRODUCT} a                      | dded to ca        | rt.             | Ty<br>cu<br>sto  | pe the text whi<br>stomers about<br>ore.                                                                    | ch will inform<br>a new review | in the |
| just added to cart.                                                                                                    | Notification Messag<br>Customer                                                                               | e: New                    | New custome                      | r was regis       | stered in the s | store.           | [STORE VIEW]                                                                                                | t vou want to                  |        |
|                                                                                                    | Wish list activity<br>Enable Notification:<br>Notification Messag                                             | e:                        | Yes {PRODUCT} w                  | vas just ad       | ded to the wi   | inforr<br>was ro | r (STORE VIEW)                                                                                              | at a new custo<br>e store.     | omer   |

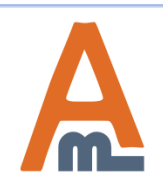

#### User Guide: Customer Activity Log

|                                                                                                    | 🍿 Mager                                                   | nto <sup>-</sup> Adn | nin Panel |                      |                                          |                  |              |             |               |                |                                                |
|----------------------------------------------------------------------------------------------------|-----------------------------------------------------------|----------------------|-----------|----------------------|------------------------------------------|------------------|--------------|-------------|---------------|----------------|------------------------------------------------|
|                                                                                                    | Dashboard                                                 | Sales                | Catalog   | Mobile               | Customers                                | Promotions       | Newsletter   | CMS         | Reports       | System         |                                                |
|                                                                                                    | Current Configu<br>Default Config<br><u>Manage Stores</u> | ration Scor          | De:       | What<br>Gene<br>Prod | s up<br>eral Settings<br>uct Last Purcha | nsed Time        |              |             |               |                | Save Config                                    |
|                                                                                                    | Configuration                                             |                      |           | Quar                 | ntity Purchased                          | For Period       |              |             |               |                |                                                |
|                                                                                                    | General                                                   | EXTENSIO             | INS       | Last                 | Viewed In Cate<br>Purchased In C         | ategory          |              |             |               |                |                                                |
|                                                                                                    | Whats up                                                  |                      |           | Activ                | vity Log Sidebar                         | Section          |              |             |               |                |                                                |
|                                                                                                    |                                                           |                      |           | No                   | tification Messa                         | ge: Count        | 8            |             |               |                | [STORE VIEW]                                   |
|                                                                                                    |                                                           |                      |           | Gr                   | ouped string:                            |                  | {COUNT} {TIM | ES}         |               |                | [STORE VIEW]                                   |
| If this feature                                                                                                    | re is enable                                              | d, cust              | tomers    | No<br>Pre            | tification Messa<br>oduct                | ge: Sold         | {PRODUCT} v  | vas purcha  | sed.          |                | [STORE VIEW]                                   |
| will see the This notification of the second second | notification<br>ation will in                             | n on an<br>nform     | y page.   | No<br>Re             | tification Messa<br>view                 | ge: New          |              |             |               |                | [STORE VIEW]                                   |
| Product X to                                                                                                    | o the whish                                               | list. Y              | ou can    | No                   | tification Messa                         | ge : Add to cart | {PRODUCT} a  | dded to ca  | rt.           |                | [STORE VIEW]                                   |
| see how it w                                                                                                    | orks on the                                               | e <u>exam</u>        | ple pag   | e. No<br>Cu          | tification Messa<br>stomer               | ge: New          | New custome  | r was regis | stered in the | store.         | [STORE VIEW]                                   |
|                                                                                                    |                                                           |                      |           | Wist                 | ı list activity                          |                  |              |             |               |                |                                                |
|                                                                                                    |                                                           |                      |           | En                   | able Notification                        | :                | Yes          |             |               | -              | [STORE VIEW]                                   |
|                                                                                                    |                                                           |                      |           | No                   | tification Messa                         | ge:              | {PRODUCT} v  | vas just ad | ded to the wi | ishlist by som | [STORE VIEW]                                   |
|                                                                                                    |                                                           |                      |           |                      |                                          |                  |              |             |               |                | Type the text we sustomers where the wishlist. |

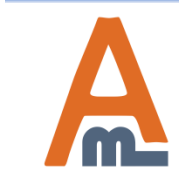

#### User Guide: <u>Customer Activity Log</u>

2. Customer Activity Log Magento Extension. Examples

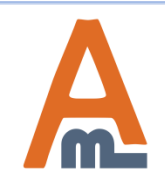

User Guide: Customer Activity Log

#### 2.1. Customer Activity Log – Product Last Purchase Time

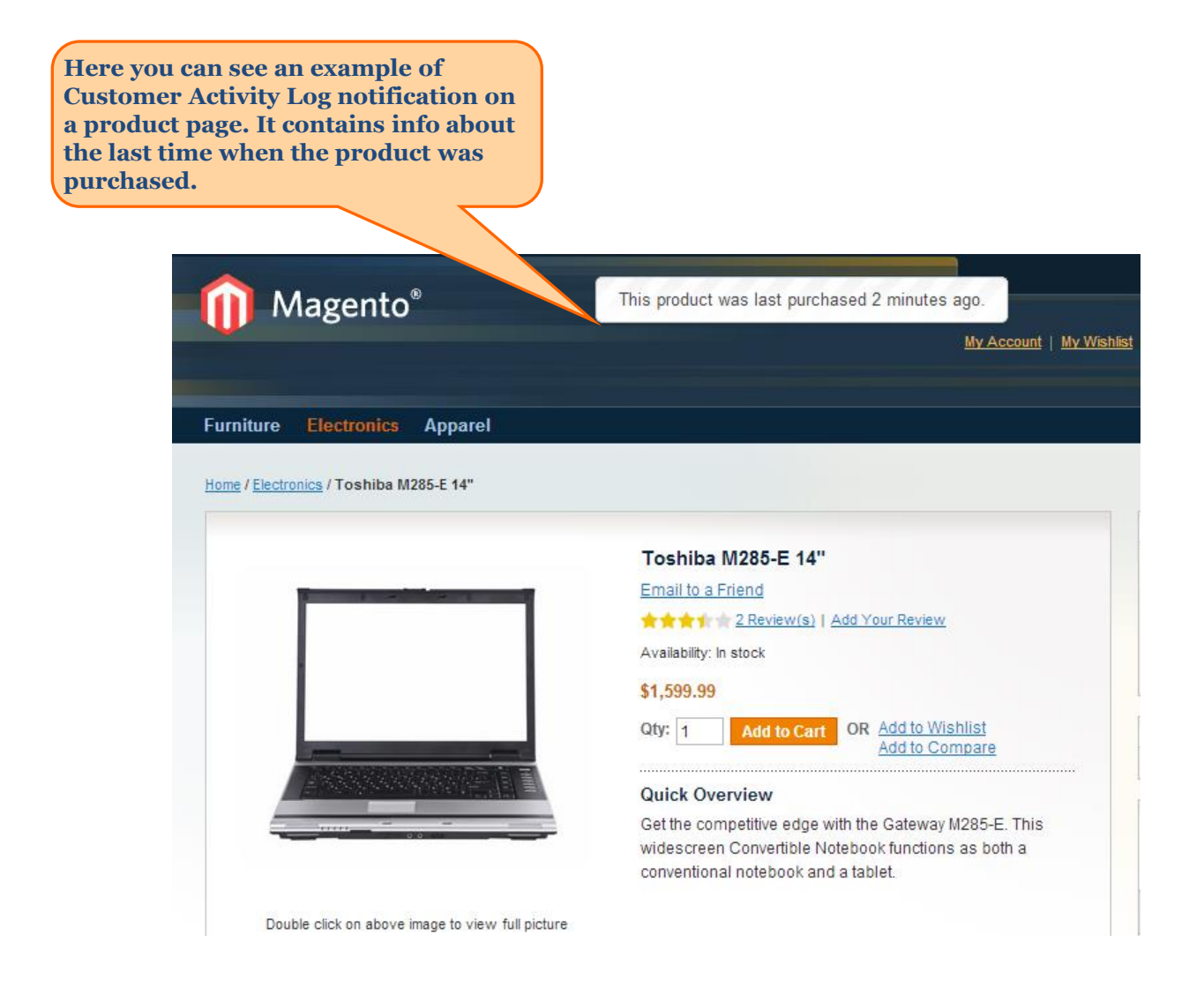

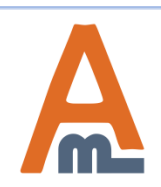

#### User Guide: Customer Activity Log

#### 2.2. Customer Activity Log – Quantity Purchased For Period

Here you can see an example of Customer Activity Log notification on a product page. This notification displays the info how many times the product was purchased for a certain period. This notification is in the Top Center position.

| Magento <sup>®</sup>                                                  | This product was purchased 1 times for the last<br>24 hours.                                                                                                    |
|-----------------------------------------------------------------------|----------------------------------------------------------------------------------------------------|
| Furniture Electronics Apparel Home / Electronics / Toshiba M285-E 14" |                                                                                                    |
|                                                                       | Toshiba M285-E 14"         Email to a Friend         ******** 2 Review(s)   Add Your Review         Availability: In stock         \$1,599.99         Qty:       1         Add to Cart       OR         Add to Compare         Quick Overview         Get the competitive edge with the Gateway M285-E. This widescreen Convertible Notebook functions as both a |

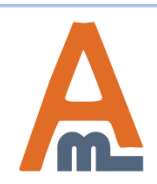

#### User Guide: Customer Activity Log

#### **2.3.** Customer Activity Log – Product Viewed In Category

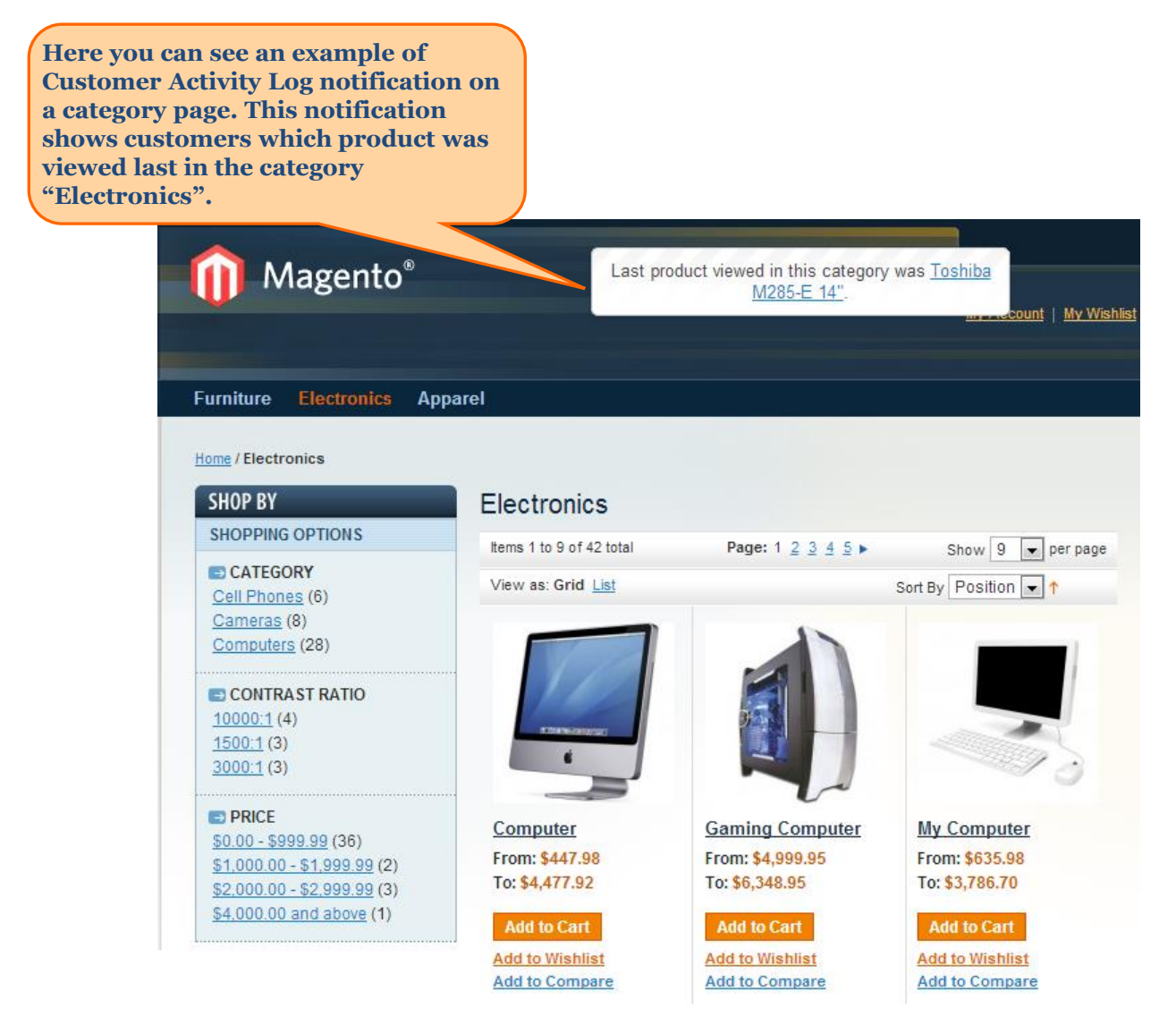

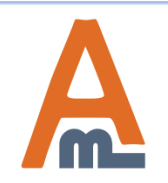

#### User Guide: Customer Activity Log

#### 2.4. Customer Activity Log – Product Purchased In Category

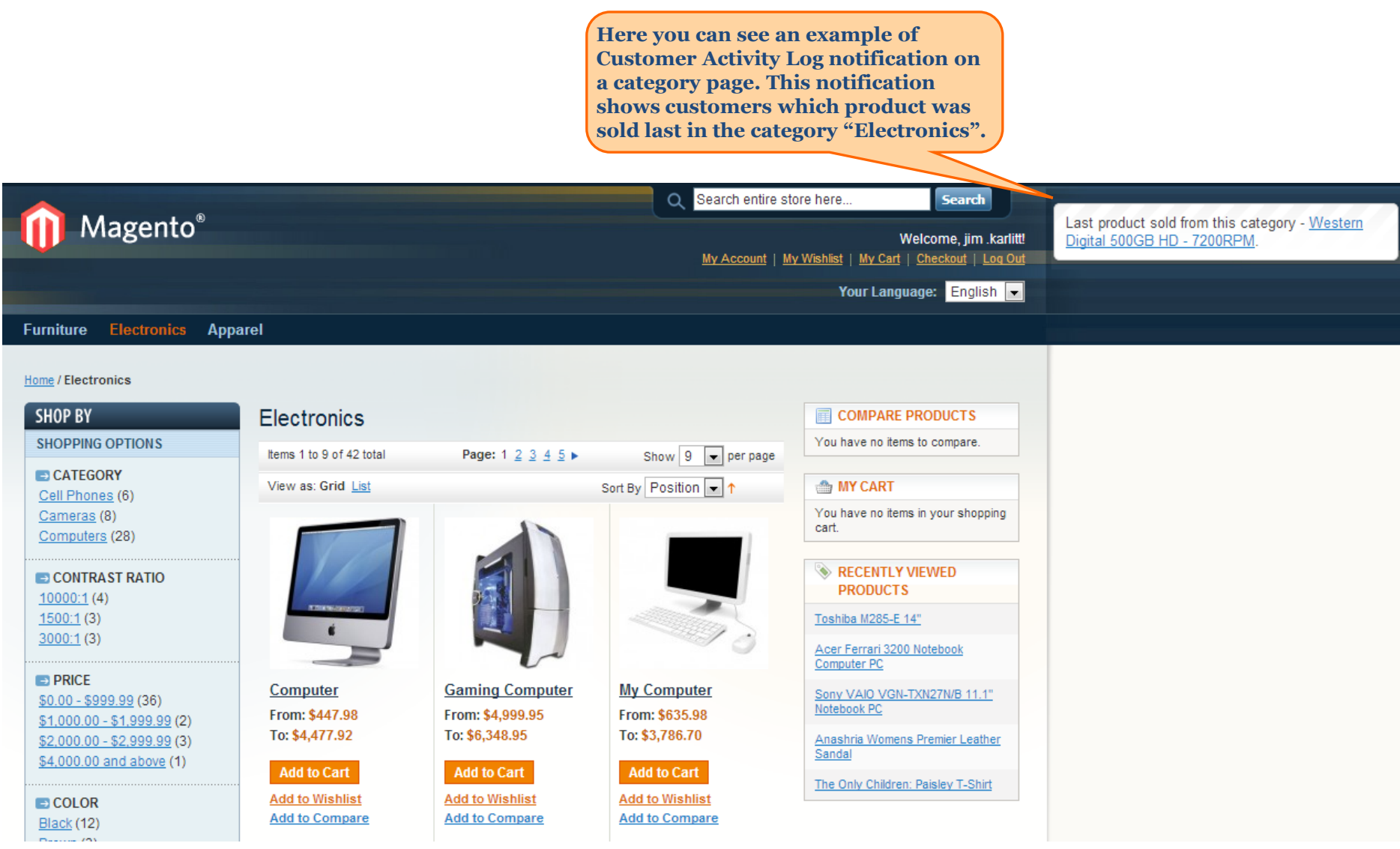

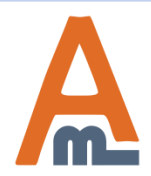

#### User Guide: Customer Activity Log

### 2.5. Customer Activity Log – Activity Block. Home page

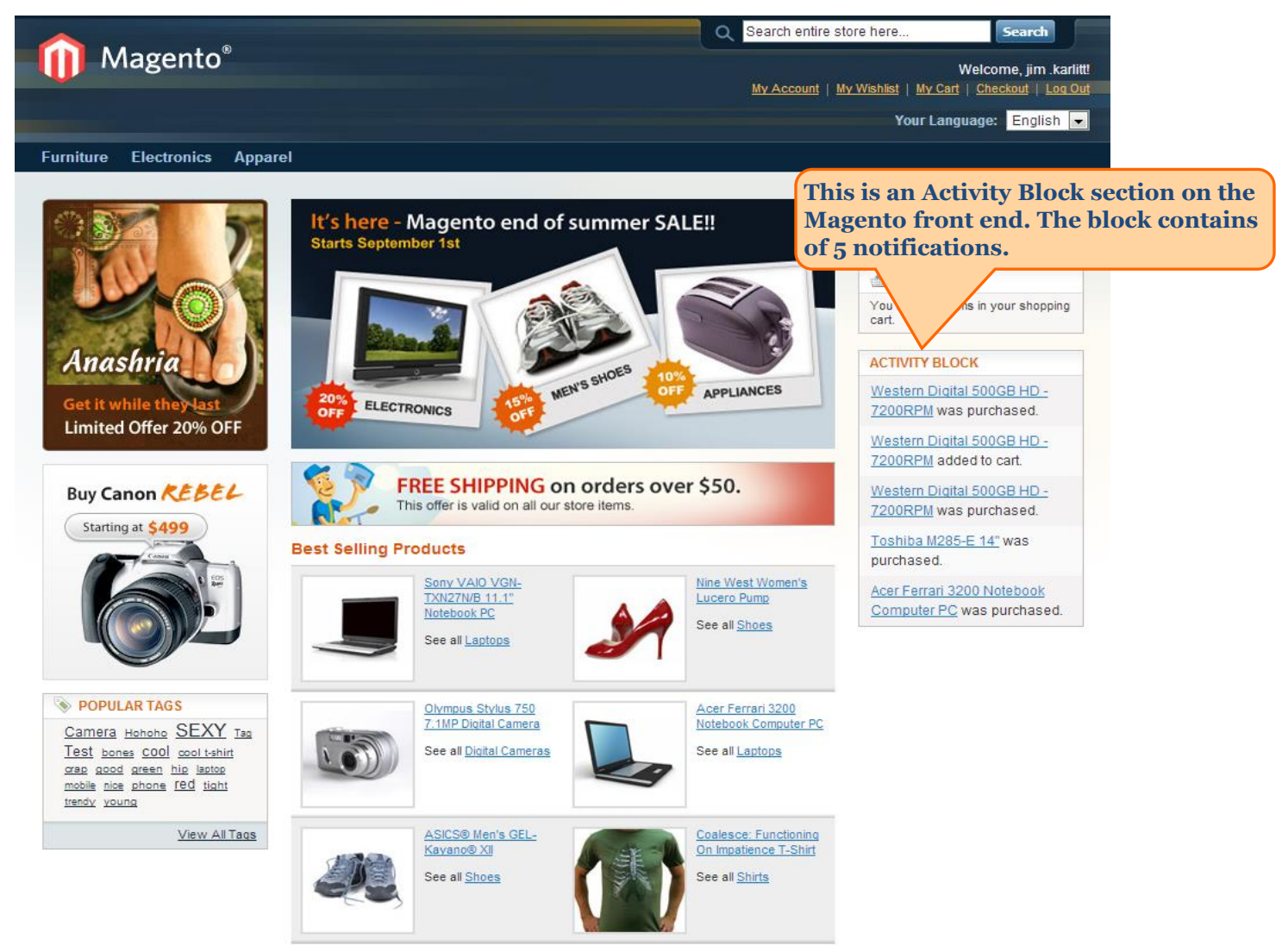

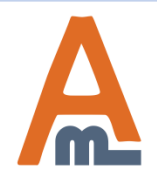

#### User Guide: Customer Activity Log

## 2.6. Customer Activity Log – Wishlist Notification

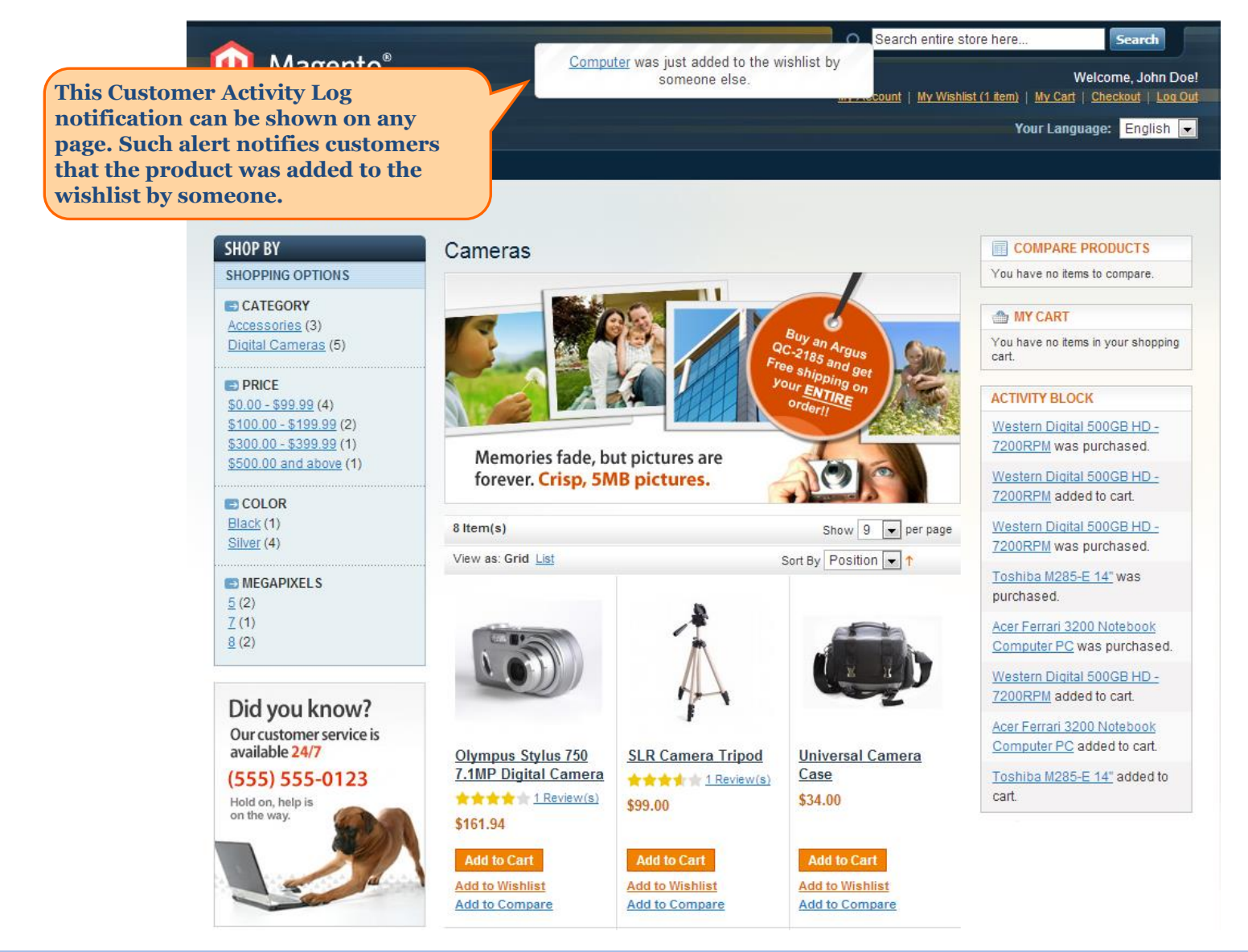

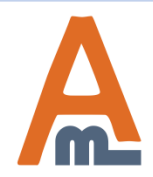

#### User Guide: Customer Activity Log

#### 2.7. Customer Activity Log – Activity Blocks Section

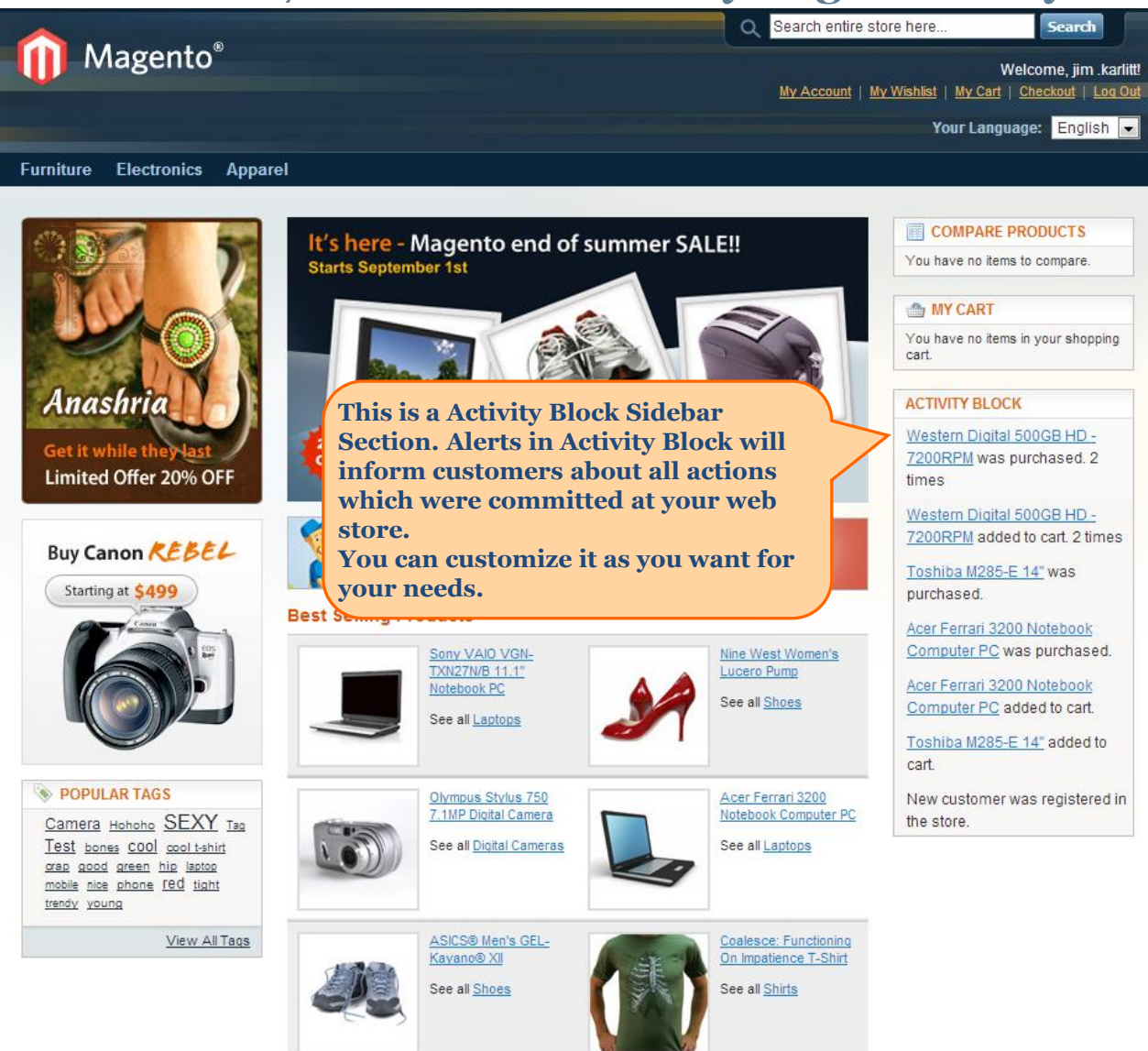

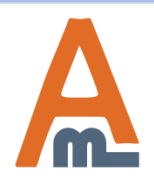

#### User Guide: Customer Activity Log

# **Thank you!**

Should you have any questions or feature suggestions, please contact us at: <u>http://amasty.com/support.html</u>

Your feedback is absolutely welcome!

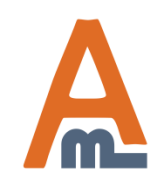

User Guide: Customer Activity Log